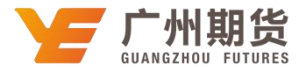

## 招商银行 • 手机银行银期签约流程 | 银期转账

使用招商银行银行卡开通银期可以通过网银或手机银行进行签约。下文将为大家介绍手机银行银期签约流程。

1、打开"招商银行"手机 APP,在首页中间点击"全部",选择"银证期转账"选项,进入下一个页面选择左下方"银期转账"。

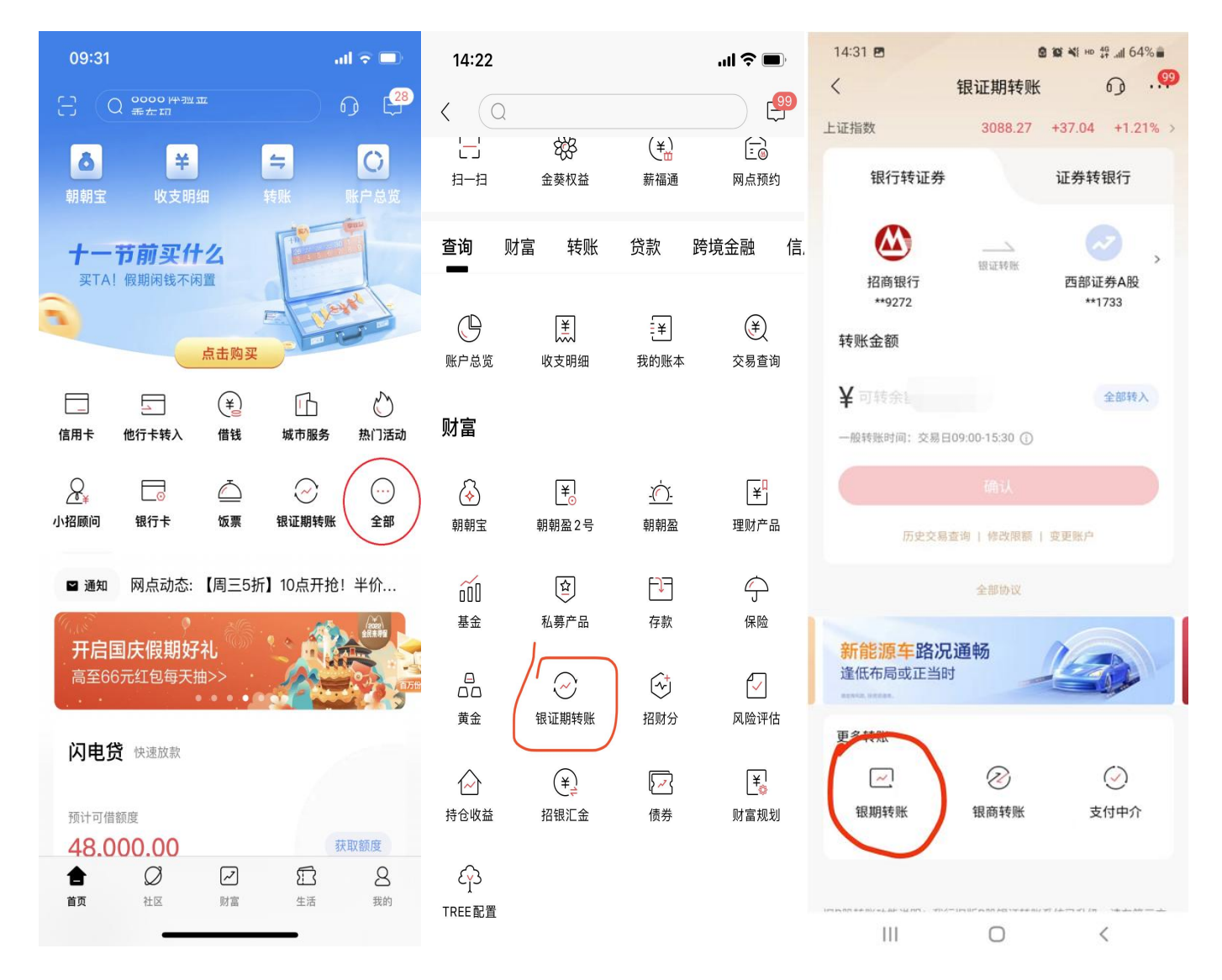

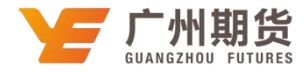

## 2、选择"建立协议";

| 14:31 🖪                                                                                                    |                                                                                            | нр 4 <u>6</u> " <b>11</b> 64%                                     | 6 💼       |
|----------------------------------------------------------------------------------------------------|--------------------------------------------------------------------------------------------|-------------------------------------------------------------------|-----------|
| <                                                                                                    | 银期转账                                                                                       | G)                                                                | 99        |
| 🗙 未查询到协议信                                                                                                    | 息                                                                                          |                                                                   |           |
|                                                                                                    |                                                                                            | (2)联系                                                             | 客服        |
| 一卡通                                                                                                    | 6225                                                                                       | *******8689                                                       | >         |
| 协议管理                                                                                                    |                                                                                            |                                                                   | >         |
| 建立协议                                                                                                    |                                                                                            |                                                                   | >         |
| 期货端转账控制                                                                                                    |                                                                                            |                                                                   | >         |
| 交易查询                                                                                                    |                                                                                            |                                                                   | >         |
| 说明:<br>1、银期转账提供一卡通注<br>账户之间的资金互转功能。<br>2、银期转账功能,请通过我行<br>3、当您在原申请表中预留<br>等资料发生变化时,请立<br>确保银期转账功能的正常<br>4、银期转账的服务时间办<br>至周五的上午9点至下午3 | (期与您在特约期货经4<br>)<br>期转账功能的客户开/<br>或期货经纪公司渠道办<br>即到原期货经纪公司单<br>使用。<br>内特约期货经纪公司工(<br>点半之间)。 | 2公司处开立的保;<br>成。如果您需要开;<br>理。<br>%经纪公司保证金<br>请办理变更手续,<br>年时间(一般为每) | 证 通 账以 周一 |
| 111                                                                                                    | 0                                                                                          | <                                                                 |           |

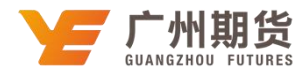

3、找到"广州期货有限公司(期货公司编号: 660043)",点击"开通协议";

| 14:31                            | 8 10 📲 HD 👯 📶 64% 🛢 |             |
|----------------------------------|---------------------|-------------|
| <                                | 建立协议                | ം.ഇ         |
| 一卡通                              | 6225**              | *****8689 > |
| 方正中期期货有限2<br>期货公司编号:660040       | 公司                  | 开通协议 >      |
| <b>财信期货有限公司</b><br>期货公司编号:660042 |                     | 开通协议 >      |
| 广州期货有限公司<br>期货公司编号:660043        | i i                 | 开通协议 >      |
| 华泰期货有限公司<br>期货公司编号:660045        |                     | 开通协议 >      |
| 红塔期货有限责任2<br>期货公司编号:660047       | 公司                  | 开通协议 >      |
|                                  | 当前第 8/32 页          |             |
| 上一页                              | 首页    末页            | 页一可         |
| 说明:<br>1、 建立协议页面提供银              | 用转账协议的开通功能。         |             |
|                                  | -                   | 1401        |

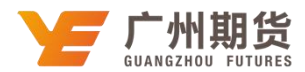

4、勾选"期货端活期转保证金"和"期货端保证金转活期",输入证件号码,在保证金账号选项输入"期货资金账号",在保证金密码选项输入"期货资金密码",在取款密码选项输入"银行取款密码",勾选"已阅读并同意协议条款",点击确定。

| 14:38 🖪                                            | 8                       | 😰 💐 HD 👫 .all 62% 🛢 |
|----------------------------------------------------|-------------------------|---------------------|
| <                                                  | 开通协议                    | ം.ഇ                 |
| 当前一卡通                                              |                         |                     |
| 期货公司                                               |                         | 广州期货有限公司            |
| 期货端转账控制                                            |                         | •                   |
| 期货端活期转保证金                                          |                         |                     |
| 期货端保证金转活期                                          |                         |                     |
| 币种                                                 |                         | 人民币 >               |
| 客户姓名                                               |                         | 1.000               |
| 证件类型                                               |                         | 身份证 >               |
| 证件号码                                               |                         | 请输入证件号码             |
| 保证金账号                                              |                         | 请输入保证金账号            |
| 保证金密码                                              |                         | 证金密码                |
| 取款密码                                               |                         | 请输入                 |
| 已阅读并同意协议条                                          | 款                       |                     |
|                                                    | 确定                      |                     |
| 说明:<br>1、本功能目前仅支持一卡<br>折及信用卡开通此功能。<br>2、本功能支持一个银行结 | ·通普卡、一卡通金<br>·算账户对应多个交· | 卡、金葵花卡,不支持存易所。      |
| 111                                                | 0                       | <                   |